## ขั้นตอนการสมัครหักบัญชีเงินฝากอัตโนมัติ ATS ผ่าน K-Cyber

- 1. Log in เข้าระบบ ผ่านเว็บไซต์ K-Cyber
- 2. เลือก สมัครบริการ เลือก K-Direct Debit และ สมัครบริการหักบัญชีอัตโนมัติ
- 3. เลือก สร้างแบบฟอร์ม และ ยอมรับเงื่อนไขการให้บริการ
- กรอกข้อมูล และเลือกประเภทบริการ หลักทรัพย์ กองทุน
  เลือกบริษัท 7457072 : บริษัทหลักทรัพย์ ฟิลลิป (ประเทศไทย) จำกัด (มหาชน)
- 5. กด รับรหัส OTP ทาง SMS และ กรอก OTP ที่ได้รับจากโทรศัพท์มือถือของท่าน
- 6. เสร็จขั้นตอนการสมัครหักบัญชีอัตโนมัติ กรุณาส่งหลักฐานการสมัครให้เจ้าหน้าที่ผู้ดูแลบัญชีของท่าน

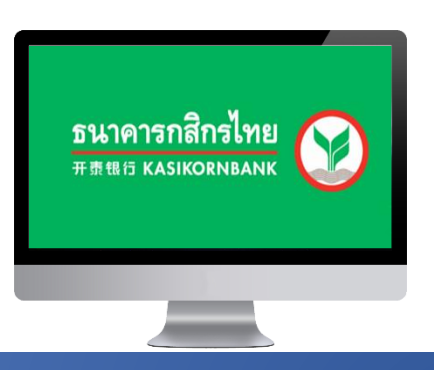

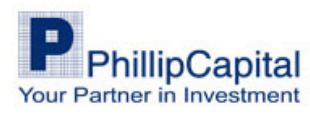